La secuencia de ingreso es la siguiente:

| 🕞 siagie                                                                                                    | Sistema de Información de Apoyo a la Gestión de la Institución Educativa de Educada |
|----------------------------------------------------------------------------------------------------|-------------------------------------------------------------------------------------|
| C.M0327865 - 07022 ALBERT EINSTEIN<br>Cestión : Pública - Sector Educación<br>Nivel Educative : Primaria<br>DRC : 1501-0 - CCEL Lima Matempolitikana<br>UGEL : 150100 - UGEL 07 San Einga | Biemonico                                                                           |
| Administración IE                                                                                                    | د الله الله الله الله الله الله الله الل                                            |
| Estudiantes                                                                                                    |                                                                                     |
| Matrícula                                                                                                    | opreso Salas<br>Centrolo de Salas<br>Salas Incorrectionentos rotero destocientos    |
| Asistencia                                                                                                    | Est. por Sección                                                                    |
| Evaluación                                                                                                    |                                                                                     |

| En la cual se muestra | los datos de la | constancia de vacante. |
|-----------------------|-----------------|------------------------|
|-----------------------|-----------------|------------------------|

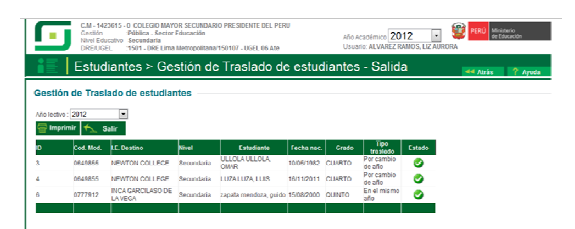

Sistema de Información de Apoyo a la Gestión de la Institución Educativa

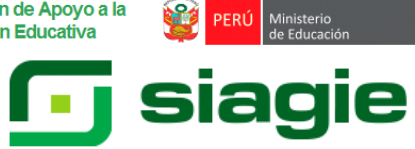

# Gestión de Traslados

En el siguiente gráfico se muestra el proceso que se debe seguir para realizar el traslado de estudiantes.

Esta opción permite a la IE origen aprobar o rechazar los traslados de sus estudiantes. Inicialmente muestra el listado de todos los estudiantes con constancia de vacante:

|     |                                           | EC                                                                               | metroponan                                           | 150107-002C 00 All                                                              |                                                     |                                     |                                                                                          | 1000000000000      | 10101         |          |
|-----|-------------------------------------------|----------------------------------------------------------------------------------|------------------------------------------------------|---------------------------------------------------------------------------------|-----------------------------------------------------|-------------------------------------|------------------------------------------------------------------------------------------|--------------------|---------------|----------|
| Ŀ.  | Estuc                                     | liantes ≻ Ge                                                                     | stión de                                             | e Traslado do                                                                   | e estuc                                             | liantes                             | s - Salid                                                                                | a                  | <b>44</b> A16 | in ? Apo |
|     | n da Traci                                | ada da ostudia                                                                   | aton                                                 |                                                                                 |                                                     |                                     |                                                                                          |                    |               |          |
| tio | n de mas                                  | ado de estudial                                                                  | nes                                                  |                                                                                 |                                                     |                                     |                                                                                          |                    |               |          |
| dva | 2012                                      |                                                                                  |                                                      |                                                                                 |                                                     |                                     |                                                                                          |                    |               |          |
| mar | imir 🐔 s                                  | ialir                                                                            |                                                      |                                                                                 |                                                     |                                     |                                                                                          |                    |               |          |
|     |                                           |                                                                                  |                                                      |                                                                                 |                                                     |                                     |                                                                                          |                    |               |          |
|     | Cost Mod.                                 | D. Destino                                                                       | annei                                                | Estudiante                                                                      | Hecha mac.                                          | Grato                               | Tipo                                                                                     | ESTRO              |               |          |
|     | Cod Mod.<br>0540855                       | D. Destino<br>NEWTON COLLECE                                                     | tave<br>Decundaria                                   | ULLOLA ULLOLA                                                                   | Hecha Bac.                                          | Grada<br>CUARTO                     | Tipo<br>trasiado<br>Per cambio<br>de año                                                 | Estado             |               |          |
|     | Cost Most.<br>0640055<br>0548055          | NEWTON COLLEGE                                                                   | Ravel<br>Decundaria<br>Sacundaria                    | Estudiante<br>ULLOLA ULLOLA,<br>OM/R<br>LUZA LUZA, LUS                          | Fecha naci<br>10/05/1082<br>16/11/2011              | Grate<br>CUARTO<br>CUARTO           | Tipe<br>traslado<br>Per cambio<br>de año<br>Per cambio<br>de año                         | Estado<br>📀        |               |          |
|     | Cost Mod<br>0540055<br>0548055<br>0777912 | 13. Destino<br>NEWTON COLLECE<br>NEWTON COLLECE<br>INCA GARCILASO DE<br>LA VIGOA | Recundaria<br>Sacundaria<br>Sacundaria<br>Secundaria | Estimation<br>OLLOLA ULLOLA,<br>OWA<br>LUZA LUZA, LUS<br>ZEPERa memotola, guide | Heena nac<br>10/05/1082<br>16/11/2011<br>15/08/2000 | GYRDD<br>CUNRTO<br>CURRTO<br>CUINTO | Tipo<br>trasiado<br>Per cambio<br>de año<br>Per cambio<br>de eño<br>Fer el miseno<br>año | Estado<br>CO<br>CO |               |          |

Note que los registros de la constancia de vacante de los estu-

diantes, muestra el estado <sup>9</sup> que indica que esta registrado y pendiente de aprobación/liberación de la matricula.

| Tipo<br>constancia :     | En el mismo año                          |
|--------------------------|------------------------------------------|
| IE destino :             | 0777912 - 0<br>INCA GARCILASO DE LA VEGA |
| Nivel :                  | Secundaria                               |
| Nombre de<br>Estudiante: | zapata mendoza, guido                    |
| Año<br>destino :         | 2012                                     |
| Grado :                  | QUINTO                                   |
| Texto IL :               | Ok                                       |
| Resolución :             | RD CMT9-123456                           |
| Texto li<br>destino :    |                                          |
| Fecha<br>registro :      | 11/04/2012 05:49:14 p.m.                 |
| Vigencia :               | -                                        |
| · Apropar                | Rechazar                                 |

🕞 siagie

**NOTA:** El MINEDU ha puesto a disposición de los usuarios del SIA-GIE un **Asistente SIAGIE** en cada **UGEL** que junto con el **Responsable SIAGIE**, atenderá sus consultas, orientará y apoyará a resolver sus dificultades en el uso del sistema.

También puede comunicarse con nosotros mediante los siguientes canales de atención:

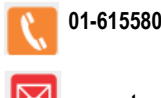

01-6155800 anexo 26111

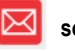

soporte\_siagie@minedu.gob.pe

SIAGIE MINEDU

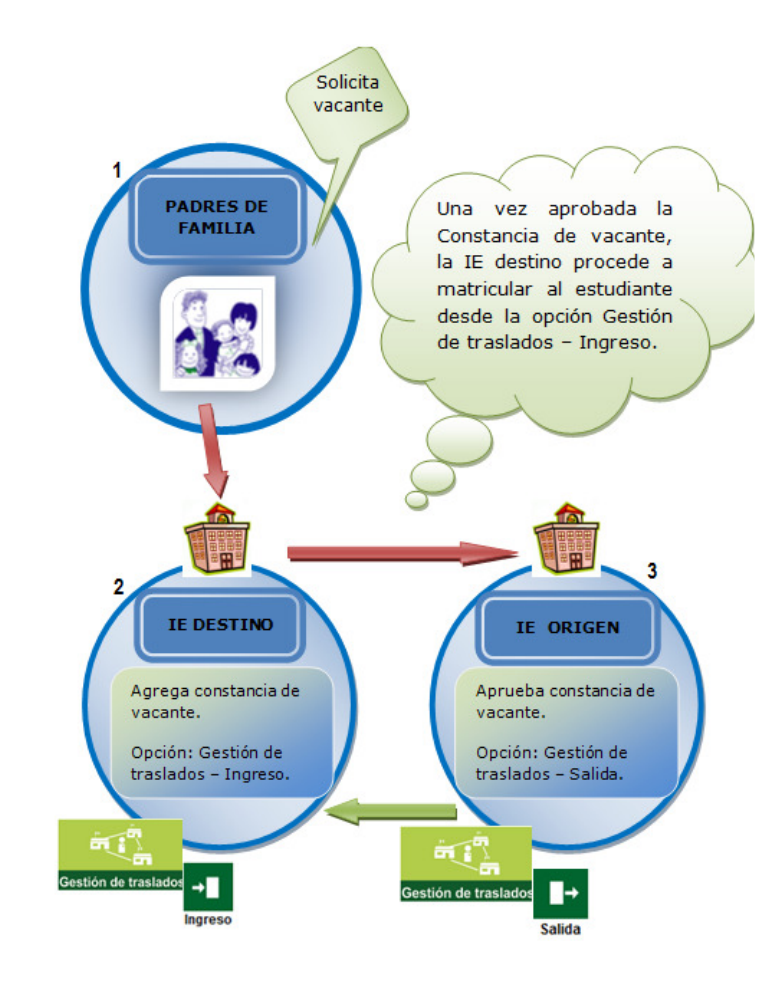

## Gestión de traslados - Ingreso

La secuencia de ingreso es la siguiente:

| 可 siagie                                                                                                    | Sistema de Información de Apoyo a la Gestión de la Institución Educativa                                                   |
|----------------------------------------------------------------------------------------------------|----------------------------------------------------------------------------------------------------|
| C.M0327866 - 0 7022 ALBERT EINSTEIN<br>Gestión : Pública - Sector Educación<br>Nivel Educativo : Primaria<br>DRE : 1501 - 0 RE Lima Metropolitana<br>UGEL : 150108 - UGEL 07 San Borja | Bienvenido :<br>Año Académico : 2012 In Usene mensajes pendentes<br>Generative Académico : Cambar - Cambar - Cambar - Sarc |
| Administración IE                                                                                                    | Registro estudiantes Gestión de traslados Carga DNI desdeXLS                                                               |
| Matrícula                                                                                                    | ingreso Sadas<br>Ingreso Sadas<br>Intastado estudiántes Reelto estudiántes                                                 |
| Asistencia                                                                                                    | Est. por Sección                                                                                                    |

Esta opción permite registrar las constancias de vacantes de los estudiantes que ingresarán a nuestra IE. Inicialmente muestra el listado de todos los estudiantes con constancia de vacante:

### Gestión de Traslado de estudiantes

| Año lectivo: ≪Seleccionar- ▼<br>+ Agregar   ∰ Imprimir   ≮_ Salir |
|-------------------------------------------------------------------|
| No se encontraron constancias.                                    |
| LEYENDA :                                                         |
| 💶 : Registrado 😎 : Aprobado 🚫 : Rechazado 🥽 : Matriculado         |

#### Al hacer clic al botón Agregar, aparece la siguiente ventana:

| C Grabar Salar NECRTANOO<br>Tipo traslado : Per cambio de niel<br>E origen : | Salir NECETANDO Por cambio de niel = 2012 # Sante: 2012 # | - wept/1011/00000    | /SiagieDec/AgregarC | ovetan ciaVacante.acpx |   |
|------------------------------------------------------------------------------|-----------------------------------------------------------|----------------------|---------------------|------------------------|---|
| Tipo traslado : Por cambio de nivel<br>E origen :                            | Por cambio de niel m<br>2012 a<br>janto :<br>2012 a       | 🚭 Grabar 🤸           | Salir NSC           | CRTANDO                |   |
| IE origen :                                                                  | 2012                                                      | Tipo traslado :      | Por cambio de n     | nivel 📼                |   |
| Año origen : 2012 -                                                          | 2012 •<br>Jiante :                                        | IE origen:           |                     |                        |   |
| Nambra da Cabudianta :                                                       | diante :                                                  | Año origen :         | 2012 •              |                        |   |
| Nombre de Estadiante :                                                       | 2012 •                                                    | Nombre de Estudiante | **                  |                        |   |
| Ario destino : 2012 💌                                                        |                                                           | Año destino :        | 2012 💌              | _                      | _ |
| Grado :                                                                      |                                                           | Grado :              |                     |                        |   |

Los datos que solicitan son:

| 1 Por cambio de nivel: En este<br>caso el estudiante debe haber<br>culminado un grado promoción.                                                                          |
|----------------------------------------------------------------------------------------------------|
| 2 Por cambio de año: En este caso<br>el estudiante ha finalizado un grado<br>y desea cambiarse de IE para llevar<br>el grado siguiente correspondiente<br>al mismo nivel. |
|                                                                                                    |

|                      | 3 En el mismo año: En este caso el estu-<br>diante cuenta con matrícula en un año<br>escolar y desea cambiarse de IE en el<br>mismo año. |
|----------------------|----------------------------------------------------------------------------------------------------|
| IE Origen            | Institución educativa de donde proviene el estudiante.                                                                                   |
| Año Origen           | Se muestra los años escolares posibles a<br>elegir según el tipo de traslado y año lectivo.                                              |
| Nombre de estudiante | Apellidos y nombres del estudiante.                                                                                                    |
| Año Destino          | Se muestra los años escolares posibles a<br>elegir según el tipo de traslado y año lectivo.                                              |
| Grado                | Se carga el grado según el tipo traslado y la<br>última matrícula del estudiante.                                                        |
| Texto IE             | Texto referencial u observación.                                                                                                    |

### El registro quedaría de esta manera:

| 🥖 - Windows Internet E | plorer 🗾 🗖 🔤                        |
|------------------------|-------------------------------------|
| 🚭 Grabar 🤸             | Salir INSERTANDO                    |
| Tipo traslado :        | En el mismo año 💌                   |
| E origen :             | 0777912 0 INCA GARCILASO DE LA VEGA |
| Año origen :           | 2012 💌                              |
| Nombre de Estudiante : | zapata mendoza, guido               |
| Año destino :          | 2012 -                              |
| Grado :                | QUINTO                              |
| Texto IE :             | Vive mas cerca.                     |
|                        |                                     |

El usuario puede buscar la IE a donde el estudiante se encuentra matriculado en la ventana de ayuda siguiente:

| NUSQUED3           | Nombre | Departamento (TOD         | 0S)           | 💌 inca garc     | ilaso         | Busc                    |
|--------------------|--------|---------------------------|---------------|-----------------|---------------|-------------------------|
|                    |        | INS                       | TITUCIONES ED | UCATIVAS        |               |                         |
| ódigo Mod.         | Anexo  | Nombre                    | Nivel         | Departamento    | Provincia     | Distrito                |
| 0931378            | 0      | INCA GARCILASO DE LA VEGA | Secundaria    | CUSCO           | ESPINAR       | ESPINAR                 |
| 0783118            | 0      | INCA GARCILASO DE LA VEGA | Secundaria    | CUSCO           | LA CONVENCION | QUELLOUN                |
| 1347970            | 0      | INCA GARCILASO DE LA VEGA | Secundaria    | CUSCO           | PAUCARTAMBO   | HUANCARAN               |
| 1035294            | 0      | INCA GARCILASO DE LA VEGA | Secundaria    | JUNIN           | SATIPO        | LLAYLLA.                |
| 0777912            | 0      | INCA GARCILASO DE LA VEGA | Secundaria    | LIMA            | LIMA          | ATE                     |
| 0776823            | 0      | INCA GARCILASO DE LA VEGA | Secundaria    | LIMA            | LIMA          | LOS OLIVO:              |
| 0762931            | 0      | INCA GARCILASO DE LA VEGA | Secundaria    | LIMA            | LIMA          | 8AN JUAN D<br>LURIGANCH |
| Regs:: 17 de<br>17 |        |                           |               | Nro. Página : 2 | • • • • •     |                         |

Finalmente el registro del traslado se visualiza en la ventana principal de esta opción:

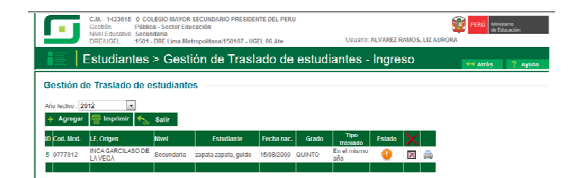

Note que luego del registro de la constancia de vacante del estudiante,

muestra el estado <sup>9</sup> que indica que esta registrado y pendiente de aprobación o rechazo del traslado por la IE Origen. Así mismo la constancia de

vacante puede ser impreso dando clic en:

| atorio de Lideración             |                  |                                                      |                      | Add 10000        |
|----------------------------------|------------------|------------------------------------------------------|----------------------|------------------|
| CON                              | ISTANCIA         | DE VAC                                               | ANTE 2012            | 2                |
| ESTUCIANTE                       | 50505055049494   |                                                      | capeta capeta, publi |                  |
| INSTITUCIÓN EDUCATIVA<br>DESTINO | 1423615          | COLEGIO MA                                           | FOR SECUNDARIO PRES  | HORNTE DEL PERIO |
| NVEL CONCATIVO                   | Secure           | ía 🛛                                                 | GRADO                | QUINTO           |
| TIPO TRASLADO                    | En el mismo allo |                                                      | TURNO                |                  |
| ARCOFRADO                        |                  |                                                      |                      |                  |
|                                  |                  | Directory (a) i Sub Direct<br>Firme - Post Firme y D | m(s)<br>sia          |                  |

Una vez que la IE Origen apruebe el traslado del estudiante el estado se mostrará como sigue:

|                                                            | C.M. 1423615 0 (<br>Cestión Páil<br>Nivel Educative Ser<br>DRE/UGEL 150 | 1423915 0 COLEGIO MAYOR SECUNDARIO PRESIDENTE DEL PERU<br>Núltica - Sector Educación<br>I Educativo Secundaria<br>EUGEL : 1501 - DRE Lima Metropolitana/150107 - UGEL 06 Ate |                      |            |        |                    |        | Usuario: ALVAREZ RAMO S. LIZ AURORA |   |  |  |  |  |  |
|------------------------------------------------------------|-------------------------------------------------------------------------|----------------------------------------------------------------------------------------------------|----------------------|------------|--------|--------------------|--------|-------------------------------------|---|--|--|--|--|--|
| Estudiantes > Gestión de Traslado de estudiantes - Ingreso |                                                                         |                                                                                                    |                      |            |        |                    |        |                                     |   |  |  |  |  |  |
| Gestión de Traslado de estudiantes                         |                                                                         |                                                                                                    |                      |            |        |                    |        |                                     |   |  |  |  |  |  |
| Alto lactivo : 2012 💌<br>+ Agregar 🚰 breprintir 🍝 Salir    |                                                                         |                                                                                                    |                      |            |        |                    |        |                                     |   |  |  |  |  |  |
| ID Cod. Mod.                                               | LE. Origen                                                              | Nivel                                                                                                    | Estudiante           | Feeha nac. | Gradu  | Tipo<br>trasiado   | Estado | X                                   |   |  |  |  |  |  |
| 5 0777912                                                  | INCA GARCILASO E<br>LA VEGA                                             | E Secundaria                                                                                                    | zapata zapata, guido | 15/06/2000 | QUINTO | En el mismo<br>año | 0      | ×                                   | ۵ |  |  |  |  |  |

Luego que haya sido aprobada la IE destino podrá matricular al estudian-

te haciendo clic en el botón . Aparecerá una ventana que le permitirá elegir la Sección y el Apoderado, luego hacer clic en el botón matricular.

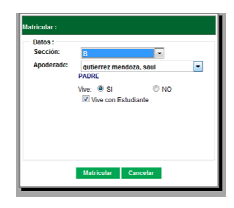

Luego de ello nos muestra una ventana de confirmación:

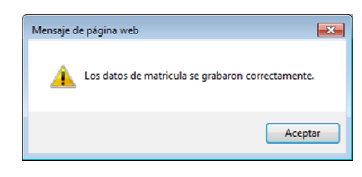